## How to find a sub for your rostered patrol!

Log into the SLS Members Portal: https://members.sls.com.au

- If you don't have a login create one using the link -
- If you have forgotten your password reset it using the link
- Any issue with the above contact SLSA IT <u>https://support.sls.com.au</u>

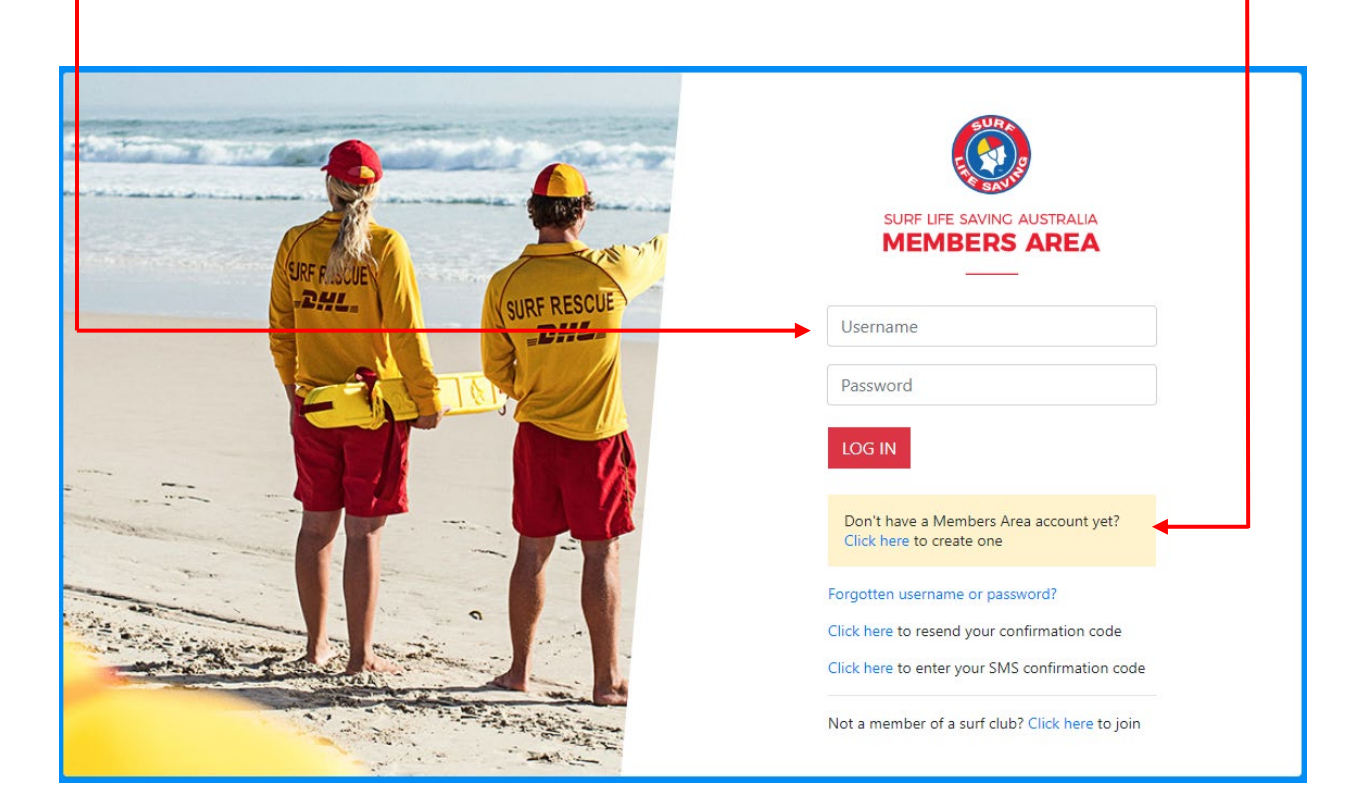

Once logged in click on the 'Patrols' menu item.

| SURF LIFE SAVING AUSTRALL | â                           |         |                 |     |                  |   |         |      |
|---------------------------|-----------------------------|---------|-----------------|-----|------------------|---|---------|------|
| Home Memberships 🗸        | Patrols 🗸 eL                | earning | News and Events | ~   | Document Library | ~ | History | ~    |
|                           | Patrol Roster               |         |                 |     |                  |   |         |      |
| UPCOMING PATROLS          | Patrol Hours<br>Patrol Swap |         | EXPIRING AW     | ARD | S                |   |         | PATR |

**Patrol Roster:** will show you your full roster for the season. Here you can select the patrols where you need a substitute by clicking 'I need a substitute'.

| ,                                                                                  | 0                          |          |                     |  |  |  |  |  |
|------------------------------------------------------------------------------------|----------------------------|----------|---------------------|--|--|--|--|--|
| SOUTH MAROUBRA                                                                     |                            |          |                     |  |  |  |  |  |
| Patrol Team: 09 - John Jacques King Pa<br>Position: Patrol Captain; Patrol Applica | atrol leam<br>tion Captain |          |                     |  |  |  |  |  |
|                                                                                    |                            |          |                     |  |  |  |  |  |
| Sat 13/10/2018                                                                     | 12:15 - 16:00 (3.75 hrs)   | Rostered |                     |  |  |  |  |  |
| Sat 10/11/2018                                                                     | 13:15 - 18:00 (4.75 hrs)   | Rostered |                     |  |  |  |  |  |
| Sun 23/12/2018                                                                     | 08:30 - 13:30 (5 hrs)      | Rostered | I need a substitute |  |  |  |  |  |
| Sun 30/12/2018                                                                     | 08:30 - 13:30 (5 hrs)      | Rostered | I need a substitute |  |  |  |  |  |
| Sat 12/01/2019                                                                     | 13:15 - 18:00 (4.75 hrs)   | Rostered | I need a substitute |  |  |  |  |  |
| Mon 28/01/2019                                                                     | 08:30 - 13:30 (5 hrs)      | Rostered | l need a substitute |  |  |  |  |  |
| Sat 09/02/2019                                                                     | 08:30 - 13:30 (5 hrs)      | Rostered | I need a substitute |  |  |  |  |  |
| Sun 03/03/2019                                                                     | 13:15 - 18:00 (4.75 hrs)   | Rostered | l need a substitute |  |  |  |  |  |
| Sun 31/03/2019                                                                     | 08:30 - 13:30 (5 hrs)      | Rostered | I need a substitute |  |  |  |  |  |
| Sat 20/04/2019                                                                     | 12:15 - 16:00 (3.75 hrs)   | Rostered | I need a substitute |  |  |  |  |  |
| Season Total: 10 patrol(s).                                                        |                            |          |                     |  |  |  |  |  |

Patrol Hours: A history of your hours over the years

**Patrol Swap:** Where you can see who needs a swap, and where you can help out. Click 'I can do this' to pick up the patrol. The person who requested the sub will get an email to notify them you have helped them out, as well as the Patrol Captain.

## Need help?

Any questions or if you get stuck get in touch with the lifesaving team at <a href="mailto:lifesaving@southmaroubrasurfclub.com.au">lifesaving@southmaroubrasurfclub.com.au</a>